## Wiley Online Library 校外访问流程

## (1)使用非校园 IP 地址打开浏览器,输入 <u>https://onlinelibrary.wiley.com/</u>,点击右上角 "Login/Register",然后选择"INSTITUTIONAL LOGIN"。

 Wiley Online Library
 X
 Login / Register

 Acceleratir
 Log in to Wiley Online Library
 Email or Customer ID

 Today
 Enter your email
 Password

 Enter your password
 Enter your password
 Inced Search

 Forgot password?
 Log In

 1,600+ Journals
 225+ Reference Works
 22,000+ Online Books

(2) 在"Select your region or federation"内选择"China CERNET Federation (CARSI)", 然后选择"Fudan University"。 COVID-19 Campus Closures: See Options for Remote Access to Subscribed content.

| Wiley Online Library                                         |                                                                                                    | Search   | Q Login / Register |
|--------------------------------------------------------------|----------------------------------------------------------------------------------------------------|----------|--------------------|
|                                                              | Log in with Shibboleth                                                                                                |          |                    |
|                                                              | Federation                                                                                                    |          |                    |
|                                                              | China CERNET Federation (CARSI)                                                                                       | ~        |                    |
|                                                              | Select your institution                                                                                               |          |                    |
|                                                              | - Hunan University                                                                                                    |          |                    |
|                                                              | <ul> <li>Beijing Forestry University</li> <li>Beijing Institute of Technology</li> </ul>                              |          |                    |
|                                                              | - Beijing Normal University                                                                                           |          |                    |
|                                                              | <ul> <li>Beijing University of Chemical Technology</li> <li>CUHK Shenzhen</li> </ul>                                  | /        |                    |
|                                                              | - CUHK-Shenzhen                                                                                                    |          |                    |
|                                                              | Dalian Medical University     EAST CHINA NORMAL UNIVERSITY                                                            |          |                    |
|                                                              | East China Normal Oniversity     East China University Of Science And Tecl                                            | nnology  |                    |
|                                                              | Fudan University                                                                                                    |          |                    |
| https://onlinelibrary.wiley.com/action/ssostart?idp=https%3/ | <ul> <li>Harbin Engineering University</li> <li>4%2F%2Fidp-lib.buct.edu.cn%2Fidp%2Fshibboleth&amp;redirect</li> </ul> | tUri=%2F |                    |

(3) 进入复旦大学的统一身份认证登录界面,输入学(工)号和密码 (与 UIS 密码一致)。

| 大學<br>INIVERSITY |                                                                                   |                                                                                                    |                                                             |
|------------------|-----------------------------------------------------------------------------------|----------------------------------------------------------------------------------------------------|-------------------------------------------------------------|
|                  |                                                                                   |                                                                                                    |                                                             |
| > 忘记密码?          |                                                                                   |                                                                                                    |                                                             |
| > 使用帮助           |                                                                                   |                                                                                                    |                                                             |
|                  |                                                                                   |                                                                                                    |                                                             |
|                  |                                                                                   |                                                                                                    |                                                             |
|                  |                                                                                   |                                                                                                    |                                                             |
|                  |                                                                                   |                                                                                                    |                                                             |
|                  |                                                                                   |                                                                                                    |                                                             |
|                  |                                                                                   |                                                                                                    |                                                             |
|                  |                                                                                   |                                                                                                    |                                                             |
|                  |                                                                                   |                                                                                                    |                                                             |
|                  | い<br>い<br>と<br>学<br>い<br>い<br>い<br>い<br>い<br>い<br>い<br>い<br>い<br>い<br>い<br>い<br>い | としていた<br>としていた<br>の<br>で<br>の<br>で<br>の<br>の<br>の<br>の<br>の<br>の<br>の<br>の<br>の<br>の<br>の<br>の<br>の | <ul> <li>シンジンのシンジンのシンジンのシンジンのシンジンシンシンシンシンシンシンシンシン</li></ul> |

## (4)验证成功后就进入Wiley Online Library。

| COVID-19 campus closures: see options for <u>Remote Access</u> to subscribed content. |                                                                                               |                      |  |  |  |
|---------------------------------------------------------------------------------------|-----------------------------------------------------------------------------------------------|----------------------|--|--|--|
| Wiley Online Library Access by Fudan                                                  | University                                                                                    | Login / Register     |  |  |  |
| Accelerating resea<br>Today's res<br>Search publications,                             | arch discovery to shape a better future<br>search, tomorrow's inn<br>articles, keywords, etc. | ovation              |  |  |  |
|                                                                                       | Access COVID-19 research here                                                                 | Advanced Search      |  |  |  |
| 1,600+ Journals                                                                       | 225+ Reference Works                                                                          | 22,000+ Online Books |  |  |  |
| 正在等待 static clouefflareinsights com 的响应                                               |                                                                                               |                      |  |  |  |